# How Suppress Zero works

The Suppress Zero option helps you configure whether or not to show rows with 0.00 on all columns. The benefit of using this option is, it makes the report readable as it shows only those rows with relevant information. The following will illustrate what will happen to the report when this option is turned on or off.

### Turn Off Suppress Zero

1. In the Report Settings screen, do not check **Suppress Zero checkbox.** 

| Report Settings           | /          | ×× |
|---------------------------|------------|----|
| Print Close               |            |    |
| Details                   |            |    |
| As of Date:               | 12/31/2015 |    |
| Segment Filter            |            | ~  |
| Suppress Zero:            |            |    |
| Include Audit Adjustment: |            |    |
| ⑦ ① ② Ready               |            |    |

#### 2. Click Print toolbar button.

It will print all the rows configured in the row designer, including those rows that result to show 0.00 on all columns configured in the column designer. In the screenshot below, highlighted are rows with 0.00 on all columns.

| Income Statement By Primary - February 22, 2016<br>14:13:14 |                            |              |               |            |                           |  |
|-------------------------------------------------------------|----------------------------|--------------|---------------|------------|---------------------------|--|
| As Of 1                                                     | 2/31/2015                  |              |               | Monday,    | March 14, 2016<br>5:55 PM |  |
|                                                             |                            | Current Year | Current Units | Prior Year | Prior Units               |  |
| Revenue                                                     |                            |              |               |            |                           |  |
| 40000                                                       | - Sales                    | 560          | 0             | 0          | 0                         |  |
| 40001                                                       | - Sales-item1              | 0            | 0             | 0          | 0                         |  |
| 40002                                                       | - Sales-Item2              | 0            | 0             | 0          | 0                         |  |
| 40003                                                       | - Sales - Lesti            | 140          | 0             | 0          | 0                         |  |
| 40005                                                       | - Sales - G. Sugar         | 0            | ů             | 0          | 0                         |  |
| 40007                                                       | - Sales - Coffee           | ů.           | ő             | ő          | ů                         |  |
| 40008                                                       | - Sales - 3n1              | 0            | ō             | ō          | 0                         |  |
| 40020                                                       | - Sales - 000 Cat          | 0            | 0             | 0          | 0                         |  |
| 40021                                                       | - Sales - 000-A1           | 0            | 0             | 0          | 0                         |  |
| 40022                                                       | - Sales - Invty FG         | 0            | 0             | 0          | 0                         |  |
| 40300                                                       | - DP Income                | 0            | 0             | 0          | 0                         |  |
| 40500                                                       | - Storage Income           | 0            | 0             | 0          | 0                         |  |
| 41000                                                       | - Freight income           | 100          | 0             | 0          | 0                         |  |
| 41500                                                       | - ree income               | 200          | 0             | 0          | 0                         |  |
| 43000                                                       | - Ontions Income           | 300          | ő             | 0          | 0                         |  |
| 44000                                                       | - Credit Card Fee          | 400          | ŏ             | ő          | ŏ                         |  |
| 45000                                                       | - Discount Take            | 0            | 0             | 0          | 0                         |  |
| 47000                                                       | - Sales Advance            | 500          | 0             | 0          | 0                         |  |
| 48000                                                       | - Finance Charge           | 0            | 0             | 0          | 0                         |  |
| 49000                                                       | - Other Income             | 15,990       | 100           | 1,000      | 0                         |  |
| 49100                                                       | - Other Charge Income      | 0            | 0             | 0          | 0                         |  |
| 49200                                                       | - Software                 | 140          | 1             | 0          | 0                         |  |
| 49300                                                       | - Software Subscription    |              |               | 1 000      | 0                         |  |
| 10                                                          | tai kevenues :             | 18,330       | 101           | 1,000      | 0                         |  |
| Evenence                                                    |                            |              |               |            |                           |  |
| 50000                                                       | - Purchases Default        | 400          | 0             | 0          | 0                         |  |
| 50001                                                       | - COGS-item1               | 0            | 0             | 0          | 0                         |  |
| 50002                                                       | - COGS-Item2               | 0            | 0             | 0          | 0                         |  |
| 50003                                                       | - COGS - Test1             | 100          | 0             | 0          | 0                         |  |
| 50005                                                       | - COGS - G. Sugar          | 0            | 0             | 0          | 0                         |  |
| 50006                                                       | - COGS - Milk              | 0            | 0             | 0          | 0                         |  |
| 50007                                                       | - COGS - Coffee            | 0            | 0             | 0          | 0                         |  |
| 50008                                                       | - COGS - 301               | 0            | 0             | U          | 0                         |  |
| 50020                                                       | COCS 000 04                | 0            | 0             | 0          | 0                         |  |
| 50022                                                       | - COGS - Invty EG          | ő            | ő             | ő          | ő                         |  |
| 52000                                                       | - Wages Cogs               | ō            | ō             | 0          | ō                         |  |
| 54000                                                       | - Payroll Earnings         | 0            | 0             | 0          | 0                         |  |
| 54100                                                       | - Salary Earnings          | 8,500        | 0             | 0          | 0                         |  |
| 54411                                                       | - Sick                     | 0            | 0             | 0          | 0                         |  |
| 54511                                                       | - Leave of Absence         | 4,700        | 0             | 0          | 0                         |  |
| 55000                                                       | - Purchases Discounts      | 0            | 0             | 0          | 0                         |  |
| 55100                                                       | - State income hax expense | 0            | 0             | 0          | 0                         |  |
| 56200                                                       | - Employer EICA Med        | 190          | 0             | 0          | 0                         |  |
| 56300                                                       | Employar FLITA             | 80           | 0             | ñ          | 0                         |  |

## Turn On Suppress Zero

- 1. Open Report Settings screen. See How to open Report Settings screen on how to turn on this option.
- 2. In the Report Settings screen, check Suppress Zero checkbox.

| Report Settings           | ,            | × |
|---------------------------|--------------|---|
| Print Close               |              |   |
| Details                   |              |   |
| As of Date:               | 12/31/2015   |   |
| Segment Filter            |              | ~ |
| Suppress Zero:            | $\checkmark$ |   |
| Include Audit Adjustment: |              |   |
| ⑦ ① ② Ready               |              |   |

#### 3. Click Print toolbar button.

4. It will only print all the rows configured in the row designer with result that is not zero. If the row results to show 0.00 on all the columns configured in the column designer, then that row will not anymore be shown. In the screenshot below, if you are to compare this report from that of above, when suppress zero checkbox is turned on, the highlighted row is not anymore shown.

| Income Statement By Primary - February 22, 201<br>14:13:14 | 6            |               |              |                      |
|------------------------------------------------------------|--------------|---------------|--------------|----------------------|
| As Of 12/31/2015                                           |              |               |              | Monday March 14 2016 |
|                                                            |              |               | ,            | 5.54 DM              |
|                                                            |              |               |              | 5.54 PM              |
|                                                            |              |               | <b>D</b> : V |                      |
|                                                            | Current year | Current Units | Prior Year   | Prior Units          |
| Revenue                                                    | 500          |               |              |                      |
| 40000 - Sales                                              | 560          | U             | 0            | 0                    |
| 40003 - Sales - Lesti                                      | 140          | 0             | 0            | 0                    |
| 41500 - Fee Income                                         | 100          | 0             | 0            | 0                    |
| 42000 - Intelest Income                                    | 200          | 0             | 0            | 0                    |
| 43000 - Options Income                                     | 300          | 0             | 0            | 0                    |
| 44000 - Credit Card Fee                                    | 400          | U             | 0            | 0                    |
| 4/000 - Sales Advance                                      | 500          | 0             | 0            | 0                    |
| 49000 - Other Income                                       | 15,990       | 100           | 1,000        | 0                    |
| 49200 - Sonware                                            | 140          |               | Ų            | 0                    |
| Total Revenues :                                           | 18,330       | 101           | 1,000        | 0                    |
| Expense                                                    |              |               |              |                      |
| 50000 - Purchases Default                                  | 400          | 0             | 0            | 0                    |
| 50003 - COGS - Test1                                       | 100          | 0             | 0            | 0                    |
| 54100 - Salary Earnings                                    | 8,500        | 0             | 0            | 0                    |
| 54511 - Leave of Absence                                   | 4,700        | 0             | 0            | 0                    |
| 56000 - Employer Expenses                                  | 811          | 0             | 0            | 0                    |
| 56200 - Employer FICA Med                                  | 190          | 0             | 0            | 0                    |
| 56300 - Employer FUTA                                      | 89           | 0             | 0            | 0                    |
| 56400 - Employer SUTA                                      | 64           | 0             | 0            | 0                    |
| 60000 - Miscellaneous Expense                              | 400          | 40            | 0            | 0                    |
| 80000 - Inventory Adjustment                               | 190          | 0             | 0            | 0                    |
| 81000 - Labor                                              | 10           | 0             | 0            | 0                    |
| 99000 - Wash Account                                       | 1,500        | 0             | 0            | 0                    |
| Total Expenses :                                           | 16,954       | 40            | 0            | 0                    |
| NET PROFIT(LOSS) :                                         | 1 376        | 61            | 1 000        | 0                    |
|                                                            | 1,570        | 01            | 1,000        |                      |

The Suppress Zero option helps you configure whether or not to show rows with 0.00 on all columns. The benefit of using this option is, it makes the report readable as it shows only those rows with relevant information. The following will illustrate what will happen to the report when this option is turned on or off.

#### Turn Off Suppress Zero

1. In the Report Settings screen, do not check Suppress Zero checkbox.

| Report Settings           |            | ×× |
|---------------------------|------------|----|
| Print Close               |            |    |
| As of Date:               | 04/13/2015 |    |
| Segment Filter:           |            | 👻  |
| Suppress Zero:            |            |    |
| Include Audit Adjustment: |            |    |
|                           |            |    |

2. Click Print toolbar button.

3. It will print all the rows configured in the row designer, including those rows that result to show 0.00 on all columns configured in the column designer. In the screenshot below, highlighted are rows with 0.00 on all columns.

| Trial Balance      Wednesday, April 15, 2015        As Of 4132015      Wednesday, April 15, 2015        6, 30 PM      6, 30 PM |                   |             |              |                |                   |                    |             |
|----------------------------------------------------------------------------------------------------|-------------------|-------------|--------------|----------------|-------------------|--------------------|-------------|
|                                                                                                    | Beginning Balance | Total Debit | Total Credit | Ending Balance | Total Debit Units | Total Credit Units | Total Units |
| 10000-1000 - Cash in Bank-Loc A                                                                                                | 0.00              | 0.00        | 0.00         | 0.00           | 0.00              | 0.00               | 0.00        |
| 10000-2000 - Cash in Bank-Loc B                                                                                                | 0.00              | 0.00        | 0.00         | 0.00           | 0.00              | 0.00               | 0.00        |
| 10000-3000 - Cash in Bank-Loc C                                                                                                | 0.00              | 0.00        | 0.00         | 0.00           | 0.00              | 0.00               | 0.00        |
| 10100-1000 - Cash on Hand-Loc A                                                                                                | 0.00              | 0.00        | 0.00         | 0.00           | 0.00              | 0.00               | 0.00        |
| 10100-2000 - Cash on Hand-Loc B                                                                                                | 0.00              | 0.00        | 0.00         | 0.00           | 0.00              | 0.00               | 0.00        |
| 10100-3000 - Cash on Hand-Loc C                                                                                                | 0.00              | 0.00        | 0.00         | 0.00           | 0.00              | 0.00               | 0.00        |
| 10150-1000 - Undeposited Funds-Loc A                                                                                           | 0.00              | 0.00        | 0.00         | 0.00           | 0.00              | 0.00               | 0.00        |
| 10150-2000 - Undeposited Funds-Loc B                                                                                           | 0.00              | 0.00        | 0.00         | 0.00           | 0.00              | 0.00               | 0.00        |
| 10150-3000 - Undeposited Funds-Loc C                                                                                           | 0.00              | 0.00        | 0.00         | 0.00           | 0.00              | 0.00               | 0.00        |
| 10200-1000 - Accounts Receivable-Loc A                                                                                         | 0.00              | 0.00        | 0.00         | 0.00           | 0.00              | 0.00               | 0.00        |
| 10200-2000 - Accounts Receivable-Loc B                                                                                         | 0.00              | 0.00        | 0.00         | 0.00           | 0.00              | 0.00               | 0.00        |
| 10200-3000 - Accounts Receivable-cocic                                                                                         | 1 000 00          | 2 440 75    | 200.00       | 4 040 75       | 224.97            | 20.00              | 104.07      |
| 10300 2000 Inventory Los B                                                                                                    | 0.00              | 1,600,00    | 0.00         | 4,040.75       | 224.07            | 0.00               | 224.97      |
| 10300-3000 - Inventory-Loc C                                                                                                   | 0.00              | 1 200 00    | 0.00         | 1,000.00       | 224.97            | 0.00               | 224.97      |
| 10700-1000 - Prepaid Expenses-Loc A                                                                                            | 0.00              | 0.00        | 0.00         | 1,200.00       | 0.00              | 0.00               | 0.00        |
| 10700-2000 - Prepaid Expenses-Loc B                                                                                            | 0.00              | 0.00        | 0.00         | 0.00           | 0.00              | 0.00               | 0.00        |
| 10700-3000 - Prepaid Expenses-Loc C                                                                                            | 0.00              | 0.00        | 0.00         | 0.00           | 0.00              | 0.00               | 0.00        |
| 20000-1000 - Accounts Payable-Loc A                                                                                            | 0.00              | 0.00        | 650.00       | 650.00         | 0.00              | 0.00               | 0.00        |
| 20000-2000 - Accounts Payable-Loc B                                                                                            | 0.00              | 0.00        | 0.00         | 0.00           | 0.00              | 0.00               | 0.00        |
| 20000-3000 - Accounts Payable-Loc C                                                                                            | 0.00              | 0.00        | 0.00         | 0.00           | 0.00              | 0.00               | 0.00        |
| 20100-1000 - AP Clearing-Loc A                                                                                                 | 0.00              | 0.00        | 0.00         | 0.00           | 0.00              | 0.00               | 0.00        |
| 20100-2000 - AP Clearing-Loc B                                                                                                 | 0.00              | 0.00        | 0.00         | 0.00           | 0.00              | 0.00               | 0.00        |
| 20100-3000 - AP Clearing-Loc C                                                                                                 | 0.00              | 0.00        | 0.00         | 0.00           | 0.00              | 0.00               | 0.00        |
| 30000-1000 - Owner's Equity-Loc A                                                                                              | 1,100.00          | 0.00        | 500.00       | 1,600.00       | 0.00              | 0.00               | 0.00        |
| 30000-2000 - Owner's Equity-Loc B                                                                                              | 0.00              | 0.00        | 800.00       | 800.00         | 0.00              | 0.00               | 0.00        |
| 30000-3000 - Owner's Equity-Loc C                                                                                              | 0.00              | 0.00        | 580.00       | 580.00         | 0.00              | 0.00               | 0.00        |
| 31000-1000 - Retained Earnings-Loc A                                                                                           | 0.00              | 0.00        | 0.00         | 0.00           | 0.00              | 0.00               | 0.00        |
| 31000-2000 - Retained Earnings-Loc B                                                                                           | 0.00              | 0.00        | 0.00         | 0.00           | 0.00              | 0.00               | 0.00        |
| 31000-3000 - Retained Earnings-Loc C                                                                                           | 0.00              | 0.00        | 0.00         | 0.00           | 0.00              | 0.00               | 00.0        |
| 40000-1000 - Sales-Loc A                                                                                                    | 1,000.00          | 0.00        | 2,500.00     | 3,500.00       | 0.00              | 250.00             | 250.00      |
| 40000-2000 - Sales-Loc D<br>40000-2000 - Sales-Loc C                                                                           | 0.00              | 0.00        | 1,100.00     | 1,100.00       | 0.00              | 250.00             | 250.00      |
| F0000 1000 Cast of Casta Cald Las A                                                                                            | 150.00            | 800.00      | 0.00         | 060.00         | 80.00             | 230.00             | 230.00      |
| 50000-1000 - Cost of Goods Sold-Loc R                                                                                          | 0.00              | 250.00      | 0.00         | 250.00         | 50.00             | 0.00               | 50.00       |
| 50000-2000 - Cost of Goods Sold-Loc C                                                                                          | 0.00              | 150.00      | 0.00         | 150.00         | 50.00             | 0.00               | 50.00       |
| 60000-1000 - Other Expenses-Loc A                                                                                              | 50.00             | 900.25      | 0.00         | 950.25         | 0.00              | 0.00               | 0.00        |
| 60000-2000 - Other Expenses-Loc B                                                                                              | 0.00              | 50.00       | 0.00         | 50.00          | 0.00              | 0.00               | 0.00        |
| 60000-3000 - Other Expenses-Loc C                                                                                              | 0.00              | 30.00       | 0.00         | 30.00          | 0.00              | 0.00               | 0.00        |
| 70000-1000 - Other Revenues-Loc A                                                                                              | 0.00              | 0.00        | 200.00       | 200.00         | 0.00              | 0.00               | 0.00        |
| 70000-2000 - Other Revenues-Loc B                                                                                              | 0.00              | 0.00        | 0.00         | 0.00           | 0.00              | 0.00               | 0.00        |
| 70000-3000 - Other Revenues-Loc C                                                                                              | 0.00              | 0.00        | 0.00         | 0.00           | 0.00              | 0.00               | 0.00        |
| Total :                                                                                                    |                   | 7,430.00    | 7,430.00     | 0.00           |                   |                    |             |

#### **Turn On Suppress Zero**

- Open Report Settings screen. See How to open Report Settings screen on how to turn on this option.
  In the Report Settings screen, check Suppress Zero checkbox.

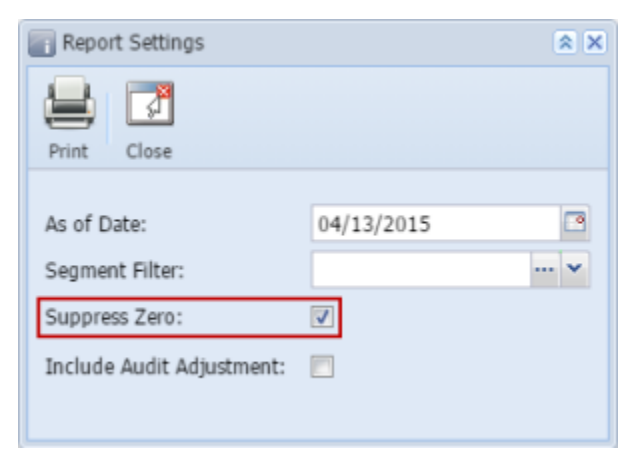

#### 3. Click Print toolbar button.

4. It will only print all the rows configured in the row designer with result that is not zero. If the row results to show 0.00 on all the columns configured in the column designer, then that row will not anymore be shown. In the screenshot below, if you are to compare this report from that of above, when suppress zero checkbox is turned on, the highlighted row is not anymore shown.

| Trial Balance<br>As Of 4/13/2015      |                   |             |              |                |                   | Wedn               | esday, April 15, 2015<br>6:28 PM |
|---------------------------------------|-------------------|-------------|--------------|----------------|-------------------|--------------------|----------------------------------|
|                                       | Beginning Balance | Total Debit | Total Credit | Ending Balance | Total Debit Units | Total Credit Units | Total Units                      |
| 10300-1000 - Inventory-Loc A          | 1,900.00          | 2,449.75    | 300.00       | 4,049.75       | 224.97            | 30.00              | 194.97                           |
| 10300-2000 - Inventory-Loc B          | 0.00              | 1,600.00    | 0.00         | 1,600.00       | 224.97            | 0.00               | 224.97                           |
| 10300-3000 - Inventory-Loc C          | 0.00              | 1,200.00    | 0.00         | 1,200.00       | 224.97            | 0.00               | 224.97                           |
| 20000-1000 - Accounts Payable-Loc A   | 0.00              | 0.00        | 650.00       | 650.00         | 0.00              | 0.00               | 0.00                             |
| 30000-1000 - Owner's Equity-Loc A     | 1,100.00          | 0.00        | 500.00       | 1,600.00       | 0.00              | 0.00               | 0.00                             |
| 30000-2000 - Owner's Equity-Loc B     | 0.00              | 0.00        | 800.00       | 800.00         | 0.00              | 0.00               | 0.00                             |
| 30000-3000 - Owner's Equity-Loc C     | 0.00              | 0.00        | 580.00       | 580.00         | 0.00              | 0.00               | 0.00                             |
| 40000-1000 - Sales-Loc A              | 1,000.00          | 0.00        | 2,500.00     | 3,500.00       | 0.00              | 250.00             | 250.00                           |
| 40000-2000 - Sales-Loc B              | 0.00              | 0.00        | 1,100.00     | 1,100.00       | 0.00              | 250.00             | 250.00                           |
| 40000-3000 - Sales-Loc C              | 0.00              | 0.00        | 800.00       | 800.00         | 0.00              | 250.00             | 250.00                           |
| 50000-1000 - Cost of Goods Sold-Loc A | 150.00            | 800.00      | 0.00         | 950.00         | 80.00             | 0.00               | 80.00                            |
| 50000-2000 - Cost of Goods Sold-Loc B | 0.00              | 250.00      | 0.00         | 250.00         | 50.00             | 0.00               | 50.00                            |
| 50000-3000 - Cost of Goods Sold-Loc C | 0.00              | 150.00      | 0.00         | 150.00         | 50.00             | 0.00               | 50.00                            |
| 60000-1000 - Other Expenses-Loc A     | 50.00             | 900.25      | 0.00         | 950.25         | 0.00              | 0.00               | 0.00                             |
| 60000-2000 - Other Expenses-Loc B     | 0.00              | 50.00       | 0.00         | 50.00          | 0.00              | 0.00               | 0.00                             |
| 60000-3000 - Other Expenses-Loc C     | 0.00              | 30.00       | 0.00         | 30.00          | 0.00              | 0.00               | 0.00                             |
| 70000-1000 - Other Revenues-Loc A     | 0.00              | 0.00        | 200.00       | 200.00         | 0.00              | 0.00               | 0.00                             |
| Total :                               |                   | 7,430.00    | 7,430.00     | 0.00           |                   |                    |                                  |